## 1-Dashboard page, after login, you will be redirected here

| ← → C ① Not S                               | Secure   conferences.su.edu.krd/wp-admin/                                                                                                    | For Facebook Page  🗎 Free PSDs 🔮 . بەيەك كليك لۇگۇى ئار 👌 Wordpress 🐇                     | ☆       100       100       100       100       100       100       100       100       100       100       100       100       100       100       100       100       100       100       100       100       100       100       100       100       100       100       100       100       100       100       100       100       100       100       100       100       100       100       100       100       100       100       100       100       100       100       100       100       100       100       100       100       100       100       100       100       100       100       100       100       100       100       100       100       100       100       100       100       100       100       100       100       100       100       100       100       100       100       100       100       100       100       100       100       100       100       100       100       100       100       100       100       100       100       100       100       100       100       100       100       100       100       100       100       100       10 |  |  |  |  |  |  |  |  |
|---------------------------------------------|----------------------------------------------------------------------------------------------------|-------------------------------------------------------------------------------------------|----------------------------------------------------------------------------------------------------|--|--|--|--|--|--|--|--|
| 🚯 🖀 SU Conferences                          | 😋 4 🔎 17 🕂 New                                                                                                    |                                                                                           | Howdy, ejnm 🛐                                                                                                    |  |  |  |  |  |  |  |  |
| <ul> <li>Dashboard</li> <li>Home</li> </ul> | WordPress 5.1 is available! Please update now.                                                                                                    |                                                                                           | Screen Options V Help V                                                                                                    |  |  |  |  |  |  |  |  |
| Updates 🙆                                   | Dashboard                                                                                                    |                                                                                           |                                                                                                    |  |  |  |  |  |  |  |  |
| 📌 Posts                                     | Hola! Would you like to receive automatic updates and unlock premium support                                                                         | rt? Please activate your copy of WPBakery Page Builder.                                   | 0                                                                                                    |  |  |  |  |  |  |  |  |
| iii IW Event                                |                                                                                                    |                                                                                           |                                                                                                    |  |  |  |  |  |  |  |  |
| 9; Media                                    | Welcome to WordPress! @ Dismiss                                                                                                    |                                                                                           |                                                                                                    |  |  |  |  |  |  |  |  |
| 📕 Pages                                     | We've assembled some links to get you started:                                                                                                    |                                                                                           |                                                                                                    |  |  |  |  |  |  |  |  |
| Comments 10                                 | Get Started                                                                                                    | Next Steps                                                                                | More Actions                                                                                                    |  |  |  |  |  |  |  |  |
| 🔊 Appearance                                | Quadamine Vaue Cita                                                                                                    | Edit your front page                                                                      | I Manage widgets or menus                                                                                                    |  |  |  |  |  |  |  |  |
| 😰 Plugins 📵                                 |                                                                                                    | + Add additional pages                                                                    | Turn comments on or off                                                                                                    |  |  |  |  |  |  |  |  |
| 👗 Users                                     | or, change your theme completely                                                                                                    | Add a blog post                                                                           | Learn more about getting started                                                                                                    |  |  |  |  |  |  |  |  |
| 🖋 Tools                                     |                                                                                                    | View your site                                                                            |                                                                                                    |  |  |  |  |  |  |  |  |
| WPBakery Page                               |                                                                                                    |                                                                                           |                                                                                                    |  |  |  |  |  |  |  |  |
| Builder                                     | At a Glance                                                                                                    | Quick Draft                                                                               |                                                                                                    |  |  |  |  |  |  |  |  |
| En Settings                                 | 🖈 13 Posts 📗 19 Pages                                                                                                    | Title                                                                                     |                                                                                                    |  |  |  |  |  |  |  |  |
| Slider Revolution                           | 4 Comments 17 in moderation                                                                                                    | What's on your mind?                                                                      |                                                                                                    |  |  |  |  |  |  |  |  |
| Collapse menu                               | WordPress 4.9.9 running inEvent theme. Update to 5.1                                                                                                 | vince on your minut                                                                       | Drag boxes here                                                                                                    |  |  |  |  |  |  |  |  |
|                                             |                                                                                                    |                                                                                           |                                                                                                    |  |  |  |  |  |  |  |  |
|                                             | Activity                                                                                                    | Save Draft                                                                                |                                                                                                    |  |  |  |  |  |  |  |  |
|                                             | Recently Published                                                                                                    |                                                                                           |                                                                                                    |  |  |  |  |  |  |  |  |
|                                             | Apr 6th 2016, 10:08 am Quick Ways to Make a Great Event Page                                                                                         | WordPress Events and News                                                                 |                                                                                                    |  |  |  |  |  |  |  |  |
|                                             | Apr 5th 2016, 9:03 am Celebrate good times, come on!                                                                                                 | Attend an upcoming event near you. 🖉                                                      |                                                                                                    |  |  |  |  |  |  |  |  |
|                                             | Apr 5th 2016, 8:57 am         Designing Programs for Corporate Events           Apr 5th 2016, 8:56 am         Lorem ipsum dolor sit amet consectetur | There aren't any events scheduled near you at the moment. Would you like to organize one? |                                                                                                    |  |  |  |  |  |  |  |  |
| neweskan_zhmso                              |                                                                                                    | •                                                                                         | Show All X                                                                                                    |  |  |  |  |  |  |  |  |

## 2-For Addnig new Conference: Got to IW Event ightarrow Add New

| 🚯 🍙 SU Confer                  | rences 😋 4 📕 17 🕂 New                                                     |              |                                                           |                                  | Howdy, ejnm 📃           |
|--------------------------------|---------------------------------------------------------------------------|--------------|-----------------------------------------------------------|----------------------------------|-------------------------|
| Dashboard     Home     Updates | <u>WordPress 5.1</u> is available! <u>Please update now.</u><br>Dashboard |              |                                                           |                                  | Screen Options V Help V |
| 📌 Posts                        | Hola! Would you like to receive automatic updates and unlock              | premium supp | port? Please activate your copy of WPBakery Page Builder. |                                  | 0                       |
| ill IW Event                   | All Events                                                                |              |                                                           |                                  |                         |
| 😋 Media                        | Add New WordF ress!<br>Categories ed some links to get you started:       |              |                                                           |                                  | Dismiss                 |
| Comments 00                    | Speakers                                                                  |              | Next Steps                                                | More Actions                     |                         |
| Appearance                     | Sponsors                                                                  |              | Edit your front page                                      | Manage widgets or menus          |                         |
| 🖌 Plugins 🔇                    | Members                                                                   |              | + Add additional pages                                    | Turn comments on or off          |                         |
| 🚢 Users                        | Payments ame completely                                                   |              | Y Add a blog post                                         | Learn more about getting started |                         |
| 🖉 Tools                        | Tickets                                                                   |              | View your site                                            |                                  |                         |
| WPBakery Pag<br>Builder        | e Settings                                                                |              |                                                           |                                  |                         |
| Settings                       | At a Glance                                                               | *            | Quick Draft                                               | A                                |                         |
|                                | 🖈 13 Posts 📃 19 Pages                                                     |              | Title                                                     |                                  |                         |
| Silder Revoluti                | 4 Comments 🖣 17 in moderation                                             |              | What's on your mind?                                      |                                  |                         |
| Collapse menu                  | WordPress 4.9.9 running inEvent theme.                                    | odate to 5.1 |                                                           | Drag boxe                        | es here                 |
|                                | Activity                                                                  |              |                                                           |                                  |                         |
|                                | Recently Published                                                        |              | Save Draft                                                |                                  |                         |
|                                | Jul 18th 2018, 9:40 pm Hello world!                                       |              |                                                           |                                  |                         |
|                                | Apr 6th 2016, 10:08 am Quick Ways to Make a Great Event F                 | bage         | WordPress Events and News                                 | *                                |                         |
|                                | Apr 5th 2016, 9:03 am Celebrate good times, come on!                      |              | Attend an upcoming event near you. 🖉                      |                                  |                         |
|                                | Apr 5th 2016, 8:57 am Designing Programs for Corporate R                  | events       |                                                           |                                  |                         |

-Write down the conference title and set a custom link -Then click on the 'Backend Editor' button. -Then click on the 'Add Element ' button.

| WordPress 5.1 is available! Please update now.                                                                               | Screen Options             |
|----------------------------------------------------------------------------------------------------|----------------------------|
| Add New Event                                                                                                    |                            |
| 1 ould you like to receive automatic updates and unlock premium support? Please activate your copy of WPBakery Page Builder. |                            |
| Event 1                                                                                                    | Publish                    |
| Permalink: http://conferences.su.edu.krd/su/event-1/ Edit                                                                    | Save Draft Previe          |
| Classic Mode                                                                                                    | Status: Draft Edit         |
| WPBakery Page Builde                                                                                                    | Visibility: Public Edit    |
|                                                                                                    | Publish immediately Edit   |
|                                                                                                    | Move to Trash Publis       |
|                                                                                                    | Categories                 |
|                                                                                                    | All Categories Most Used   |
|                                                                                                    | Business                   |
| YOU HAVE BLANK PAGE<br>START ADDING CONTENT OR TEMPI ATES                                                                    | Fashion                    |
| A START ADDING CONTENT OR TEIVIPLATES                                                                                        | Featured Historical        |
|                                                                                                    | IT & Mobile<br>Music & Art |
| + Add Element E Add Text Block                                                                                               | Schedule                   |
| Don't know where to start? Visit our knowledge base.                                                                         | + Add New Category         |
|                                                                                                    | Featured Image             |
| · · · · · · · · · · · · · · · · · · ·                                                                                        | Set featured image         |
| nsqi ^                                                                                                    | Show Al                    |

## Click any item to select

| 🚯 🕋 SU Conferences           | <b>⊖</b> 4 | 🏴 17 🕂 New                                   |        |                                             |        |                                                  |     |                                               |    |                                                         |        |                                                 | Howdy, ejnm       |
|------------------------------|------------|----------------------------------------------|--------|---------------------------------------------|--------|--------------------------------------------------|-----|-----------------------------------------------|----|---------------------------------------------------------|--------|-------------------------------------------------|-------------------|
| a Dashboard                  |            |                                              |        |                                             |        |                                                  |     |                                               |    |                                                         |        |                                                 | Screen Options 🔻  |
| _                            | Add        | Element                                      |        |                                             |        |                                                  |     |                                               |    | C                                                       | Searci | h element by name                               |                   |
| 🖈 Posts                      |            |                                              |        |                                             |        |                                                  |     |                                               |    |                                                         |        |                                                 |                   |
| 🛗 IW Event                   | All        | Content Social Str                           | ucture | WordPress Widgets                           | Custor | m Deprecated                                     |     |                                               |    |                                                         |        |                                                 |                   |
| All Events                   | _          |                                              |        |                                             |        |                                                  |     |                                               |    |                                                         |        |                                                 | ø                 |
| Add New                      |            | Row                                          |        | Text Block                                  |        | Section                                          |     | lcon                                          |    | Separator                                               |        | ZigZag Separator                                |                   |
| Categories                   | -          | the row                                      |        | editor                                      | Ť      | Group multiple rows in section                   | -Ņ- | libraries                                     |    | Horizontal separator line                               |        | Horizontal zigzag separator line                |                   |
| Locations                    |            | Separator with Text                          |        | Mossage Rev                                 | _      | Hover Box                                        | _   | Facabaak Lika                                 | _  | Tweetmame Button                                        | _      | Googlet Butten                                  | Preview           |
| Speakers                     | - T -      | Horizontal separator line with<br>heading    | i      | Notification box                            |        | Animated flip box with image<br>and text         | f   | Facebook "Like" button                        | 2  | Tweet button                                            | G٠     | Recommend on Google                             |                   |
| Sponsors                     |            |                                              |        |                                             |        | Circle Image                                     |     |                                               |    |                                                         |        |                                                 | <u>III</u>        |
| Members                      | P          | Pinterest<br>Pinterest button                | •=-    | FAQ<br>Toggle element for O&A block         |        | Simple image with CSS                            |     | Image Gallery<br>Responsive image gallery     |    | Image Carousel<br>Animated carousel with images         |        | Tabs<br>Tabbed content                          | : Edit            |
| Tickets                      | -          |                                              |        |                                             | _      | animation                                        | _   |                                               | _  |                                                         |        |                                                 | ately <u>Edit</u> |
| Event Logs                   |            | Tour                                         |        | Accordion                                   |        | Pageable Container                               | 0   | Custom Heading                                | GO | Button                                                  |        | Call to Action<br>Catch visitors attention with | Publish           |
| Settings                     |            | Vertical tabbed content                      |        | Collapsible content panels                  | •••    | Pageable content container                       | -   | Text with Google ronts                        | _  | Eye catching button                                     |        | CTA block                                       |                   |
| D1 Madia                     |            | Widgetised Sidebar                           | -      | Posts Slider                                |        | Video Player                                     |     | Google Maps                                   |    | Raw HTML                                                |        | Raw JS                                          |                   |
|                              |            | WordPress widgetised sidebar                 |        | Slider with WP Posts                        | U      | Embed YouTube/Vimeo player                       |     | Map block                                     | -  | Output raw HTML code on your<br>page                    | -      | Output raw JavaScript code on<br>your page      |                   |
| Pages                        |            | et doo net doo o                             | _      | D                                           |        | Die Chart                                        |     | Designed of the set                           |    | Line Characterist                                       |        | Freedor Freedor                                 | ost Used          |
| Comments 100                 | ••         | Image feed from Flickr account               |        | Animated progress bar                       |        | Animated pie chart                               | 0   | Pie and Doughnut charts                       |    | Line and Bar charts                                     |        | Blank space with custom height                  |                   |
| 🔊 Appearance                 |            |                                              |        |                                             |        |                                                  |     |                                               |    |                                                         |        |                                                 |                   |
| 🖆 Plugins                    | 888        | Post Grid<br>Posts, pages or custom posts in | ::::   | Media Grid<br>Media grid from Media Library | 880    | Posts, pages or custom posts in                  | 880 | Masonry Media Grid<br>Masonry media grid from | C  | Revolution Slider                                       | C      | Add a set of layers and give a                  |                   |
| 🚢 Users                      | _          | grid                                         | _      | ,                                           | _      | masonry grid                                     | -   | Media Library                                 | _  |                                                         | ~      | scene parallax effect.                          |                   |
| & Tools                      |            | Image Slider                                 |        | Мар                                         | R      | Button                                           |     | Countdown timer                               |    | Heading                                                 |        | Info Item<br>Add a information block and        |                   |
| WDRekens Perce               |            | Add a set of list item.                      |        | Display a Google Map                        |        | styles                                           |     | time in the future                            |    | information                                             |        | give some custom style.                         |                   |
| Builder                      |            | Contact Form                                 |        | Mailchimp subscribe                         |        | Tabs                                             |     | Team Tab                                      |    | Testimonials                                            |        | Posts                                           | rx.               |
| 5 Settings                   | C          | Show contact form                            | C,     | Simple form for mailchimp                   | C      | Add a set of tabs and give some<br>custom style. | C.  | Add a team.                                   | C  | Add a set of testimonial and<br>give some custom style. | C.     | Display a list of posts                         |                   |
|                              |            |                                              |        |                                             |        |                                                  |     |                                               |    |                                                         |        | Featured Image                                  |                   |
| Slider Revolution            |            |                                              |        |                                             |        |                                                  |     |                                               |    |                                                         |        | r catarea image                                 | -                 |
| conferences.su.edu.krd/wp-ad | dmin/pos   | t-new.php?post_type=iwevent#                 |        |                                             |        |                                                  |     |                                               |    |                                                         |        | Set featured image                              | 2                 |

-Use tabs to add inner menus.

| 👖 Apps 🔺 Bookmark                                                                                                    | ده 🖞 Words Of Wisdom 🗎 SEO 🗎 For blog 🗎 Music 🗎 Design 🗎 For Facebook Page 🗎 Free PSDs 🔮 به یک لنیك لوگوی ناو 🗎 Words Of Wisdom | DocDire »                                    |
|----------------------------------------------------------------------------------------------------|----------------------------------------------------------------------------------------------------|----------------------------------------------|
| 🚯 🏠 SU Conferences                                                                                                    | s 😋 4 🔎 17 🕂 New                                                                                                    |                                              |
| Dashboard     Dashboard     Dashboar |                                                                                                    |                                              |
| 📌 Posts                                                                                                    | Add Element                                                                                                    | • X                                          |
| 🛗 IW Event                                                                                                    | All Content Social Structure WordPress Widgets Custom Deprecated                                                                |                                              |
| All Events<br>Add New<br>Categories<br>Locations                                                                                                    | Tabs Add a set of tabs and give some custom style.                                                                              |                                              |
| Speakers<br>Sponsors                                                                                                    | Classic Mode Frontend Editor                                                                                                    | T Status: Dratt Edit                         |
| Members<br>Payments                                                                                                    | WPBakery Page Builder 🔺                                                                                                    | Visibility: Public Ed     Publish immediatel |
| Tickets<br>Event Logs                                                                                                    |                                                                                                    | Move to Trash                                |
| Settings                                                                                                    |                                                                                                    |                                              |
| 9, Media                                                                                                    |                                                                                                    | Categories                                   |
| 📕 Pages                                                                                                    |                                                                                                    | All Categories Most                          |
| <ul> <li>Comments 10</li> <li>Appearance</li> <li>Plugins (3)</li> </ul>                                                                                                    | YOU HAVE BLANK PAGE<br>START ADDING CONTENT OR TEMPLATES                                                                        | Business<br>Education<br>Fashion<br>Featured |

## -Then the basic info about venue.

| c info | Start date          | February 25, 2019 12:49                                         |
|--------|---------------------|-----------------------------------------------------------------|
| les    |                     | Event start date (F j, Y). Ex: March 7, 2019                    |
|        | End date            | February 25, 2019 12:49                                         |
| cing   |                     | Event start date (F j, Y). Ex: March 7, 2019                    |
| edule  | Location            | Select location 👻                                               |
|        |                     |                                                                 |
|        | Address             |                                                                 |
|        |                     | Event address                                                   |
|        | Map latitude        |                                                                 |
|        |                     | Map Latitude Position. If not set, map position get by address  |
|        | Map Longitude       |                                                                 |
|        |                     | Map Longitude Position. If not set, map position get by address |
|        | Sponsors            |                                                                 |
|        |                     | Select sponsors                                                 |
|        | External Event Link |                                                                 |
|        |                     | External Event Link                                             |

3-The basic info about the speakers, locations, categories and all related info are on the left.

| 📌 Posts 🚽        |                           |   |
|------------------|---------------------------|---|
| IW Event         |                           |   |
| All Events       |                           |   |
| Add New          |                           |   |
| Categories       | Revolution Slider Options |   |
| Locations        |                           |   |
| Speakers         | Event Detail              |   |
| Sponsors         | Basic info                |   |
| Members          |                           | S |
| Payments         | Images                    |   |
| Tickets          | Pricing                   | C |
| Event Logs       | Schodulo                  | L |
| Settings         | Schedule                  |   |
| <b>9</b> ] Media |                           |   |
| Pages            |                           | A |
| Comments 12      |                           | Ν |
| Appearance       |                           |   |
|                  |                           | N |
|                  |                           |   |
| 📥 Users          |                           |   |
| 🖌 Tools          |                           | S |
|                  |                           |   |